### <u>JP1/NETM/Remote Control Agentご使用時の注意</u>

日立ソフトウェア製品 JP1/ServerConductor/Agent(本システム装置に標準添付)のリモートコントロ ールサービス または JP1/NETM/Remote Control Agent(別売)を利用し、本システム装置をリモートコ ントロールする場合、対策版表示ドライバ(バージョン:6.12.01.1980)を適用する必要があります。 以下に示す対象製品をご確認いただき、対策版表示ドライバ(バージョン:6.12.01.1980)を適用してい ただきますよう、お願い申し上げます。

#### ※2010 年 4 月公開の"HA8000 シリーズ xJ モデル JP1/ServerConductor/Agent

JP1/NETM/RemoteControlManager使用時の注意事項"に記載の手順に従いシステム装置にイン ストールされている表示ドライバを削除し、オペレーティングシステム(OS)標準の表示ドライバを適用 した場合でも対策は有効です。詳細は以下の URL を参照してください。

■HA8000 シリーズ xJ モデル JP1/ServerConductor/Agent, JP1/NETM/RemoteControlManager 使用時の注意事項 http://www.hitachi.co.jp/Prod/comp/OSD/pc/ha/support/pdf/jp1\_remote\_caution\_r01.pdf

#### 1.事象

次項以降に示す対象機種、対象 OS において、日立ソフトウェア製品 JP1/ServerConductor/Agent(本システム装置 に標準添付)のリモートコントロールサービス または JP1/NETM/Remote Control Agent (別売)を利用し、 対象機種のリモートコントロールを行う場合、以下の事象が発生する可能性があります。

■ ユーザー切り替え操作後の OS へのログイン時に STOP エラー(ブルースクリーン)が発生

#### 2.対象機種

次のシステム装置が対象となります。

2010 年 04 月~モデル(HA8000xK モデル)

| · HA8000/TS10(AK,BK,CK,DK,EK,FK,GK,HK,JK,KK            | : GQxT10xK-xxxxxxx |
|--------------------------------------------------------|--------------------|
| <ul> <li>HA8000/TS20(AK,BK,EK,FK,GK,KK,LK)</li> </ul>  | : GQxT20xK-xxxxxxx |
| • HA8000/RS110(AK,BK,CK)                               | : GQx110xK-xxxxxxx |
| <ul> <li>HA8000/RS210(AK,BK,FK,HK,JK,KK,LK)</li> </ul> | : GQx210xK-xxxxxxx |
| <ul> <li>HA8000-es/RS210(CK,GK,MK,NK)</li> </ul>       | : GQx210xK-xxxxxxx |
| <ul> <li>HA8000/RS220(AK,BK,FK,HK,JK,KK,LK)</li> </ul> | : GQx220xK-xxxxxxx |
| <ul> <li>HA8000-es/RS220(CK,GK,MK,NK)</li> </ul>       | : GQx220xK-xxxxxxx |
| • HA8000/RS440(AK,BK)                                  | : GQx440xK-xxxxxxx |
|                                                        |                    |
|                                                        |                    |

2009 年 06 月~モデル(HA8000xJ モデル)

HA8000/TS10(AJ,BJ,CJ,DJ,EJ,FJ,JJ,KJ) HA8000/TS20(AJ,BJ,EJ,FJ,GJ,KJ,LJ) HA8000/RS110(AJ,BJ,CJ) HA8000/RS210(AJ,BJ,FJ,HJ,JJ,KJ,LJ) HA8000-es/RS210(CJ,GJ) HA8000/RS220(AJ,BJ,DJ,FJ,HJ,JJ,KJ,LJ) HA8000-es/RS220(CJ,GJ)

- : GQxT10xJ-xxxxxxx
- : GQxT20xJ-xxxxxxx
  - : GQxR11xJ-xxxxxxx
- : GQxR21xJ-xxxxxxx
  - : GQxR21xJ-xxxxxxx
- : GQxR22xJ-xxxxxx
  - : GQxR22xJ-xxxxxx

\* 2009 年 11 月モデル (xJE モデル) を含みます。

### 3.対象 OS

次の OS および Service Pack (以下 SP) が対象となります。

| 対象 OS                                                      | サポートしている SP   |
|------------------------------------------------------------|---------------|
| Microsoft® Windows Server® 2008 Standard                   | SP2 または SP なし |
| Microsoft® Windows Server® 2008 Enterprise                 |               |
| Microsoft® Windows Server® 2008 Datacenter                 |               |
| Microsoft® Windows Server® 2008 Standard without Hyper-V   |               |
| Microsoft® Windows Server® 2008 Enterprise without Hyper-V |               |
| Microsoft® Windows Server® 2008 Datacenter without Hyper-V |               |

## 4.対象ソフトウェア製品

次のソフトウェア製品が対象となります。

| 対象ソフトウェア製品                                  |
|---------------------------------------------|
| JP1/ServerConductor/Agent のリモートコントロールサービス   |
| JP1/NETM/Remote Control Agent               |
| JP1/NETM/DM Manager (リモートコントロールエージェント)      |
| JP1/NETM/DM Client (リモートコントロールエージェント)       |
| JP1/NETM/DM Client - Remote Control Feature |

# 5.対策版表示ドライバのダウンロード

「HA8000 ホームページ」の [技術情報& ダウンロード] をクリックして頂くと、[ダウンロード]の [ドライバ・ユーティリティコーナー]から、対策版表示ドライバをダウンロード頂けます。

■ファイル名:MATROX\_3.EXE

■バージョン: 6.12.01.1980

「HA8000 ホームページ」のホームページアドレス http://www.hitachi.co.jp/Prod/comp/OSD/pc/ha/index.html

## 6.ダウンロードファイルの展開方法

注意!:ダウンロードファイルは、Windows OS でのみ展開可能です。

- 1 ダウンロードしたファイル「MATROX\_3.EXE」をダブルクリックします。
- 2 [展開]ボタンをクリックします。
- 3 展開したいフォルダを指定して、[OK]ボタンをクリックします。
- **4** 指定したフォルダの下に「MATROX\_03」フォルダが作成され、アップデートに必要なファイルが 展開されます。

実際の使用方法や注意事項については「MATROX\_03」フォルダの中にある「README.TXT」を ご参照ください。

## 7.表示ドライバの適用確認方法

以下の手順で、本 VGA ドライバが適用されているかが確認できます。

- 1 スタートメニュー -[コンピュータの管理]をクリックします。
- 2 [コンピュータの管理]画面の中にある[デバイスマネージャ]をクリックします。
- 3 デバイスマネージャ画面で[ディスプレイアダプタ]の「+」マークをクリックし、 ディスプレイアダプタを表示させます。
- **4** 表示される「Matrox G200e (ServerEngins)」を右クリックし「プロパティ」を表示します。
- 5 「ドライバ」タブにある「ドライバの詳細」を表示し以下のものと同じか確認します。

プロバイダ : Matrox Graphics Inc. バージョン : 6.12.01.1980

と、表示されていれば、VGA ドライバは適用されています。